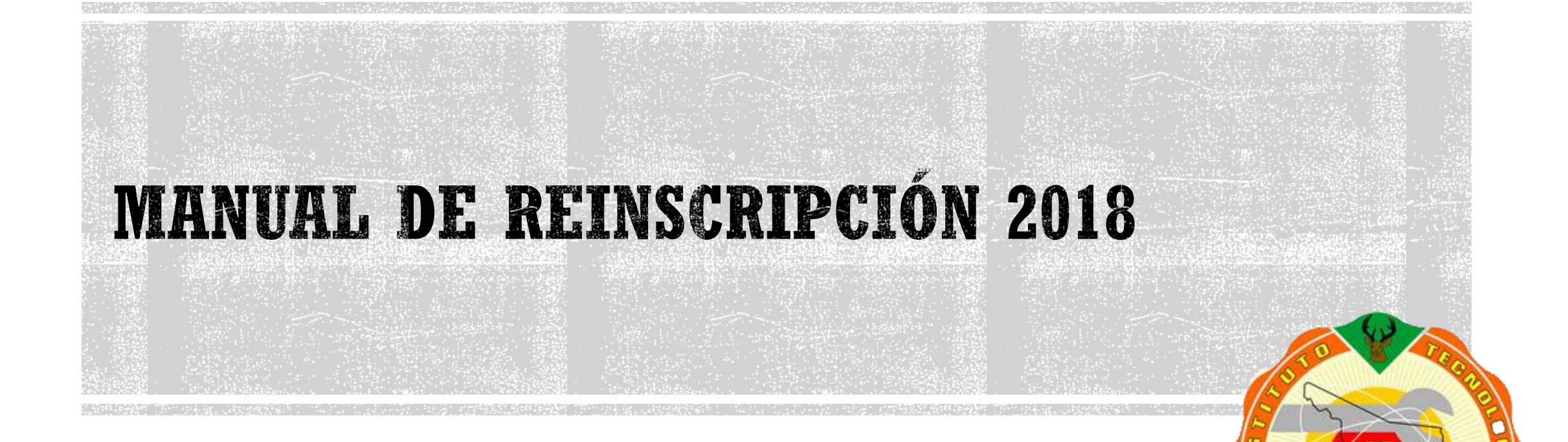

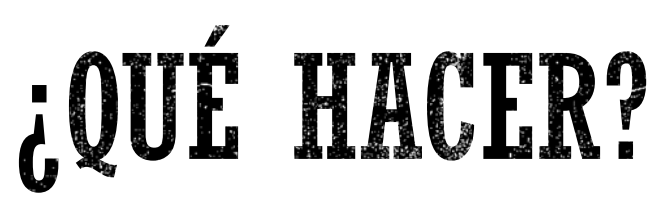

 El 17 de Enero aparecerán en la página principal de ITH los pre horarios y números de referencias.

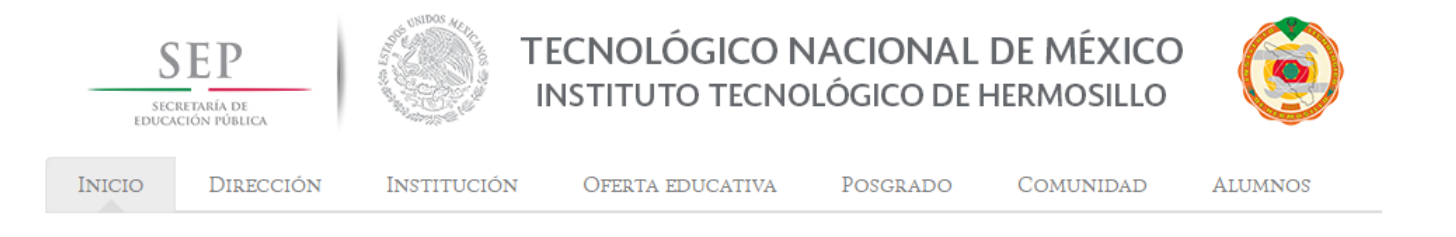

#### ORDEN DE REINSCRIPCIÓN

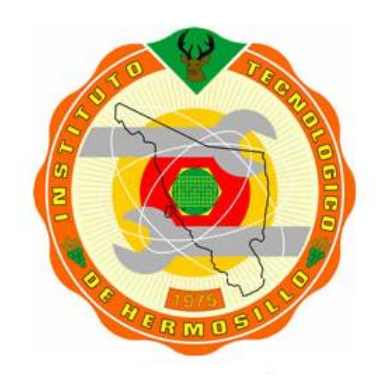

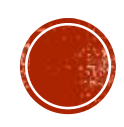

Se les informa que en el siguiente link podrán consultar el horario de reinscripción y referencia bancaria correspondiente al ciclo Ene-Jun 2018:

#### Sistema de reinscripción

Usuario: NUMERO DE CONTROL

Clave: (NIP DEL Q8)

Viernes 26 de Enero:

- \* 9:00-10:00 Traslados y Equivalencias
- \* 10:00-11:00 Cambios de Carrera
- \* 11:00-12:00 Bajas Temporales
- \* 12:00-14:00 Alumnos que no hicieron la evaluación docente (Click Aquí)

#### Manual de Reinscripción

Selecciona tu carrera para que se descargue un archivo de Excel, donde podrás encontrar todos los grupos que se ofrecen

**PREHORARIOS:** 

| ING. SISTEMAS E INFORMATICA                    | ING. MECATRONICA |  |  |  |
|------------------------------------------------|------------------|--|--|--|
| ING. MECANICA                                  | ING. INDUSTRIAL  |  |  |  |
| ING. INDUSTRIAL EN INGLES                      | ING. ELECTRONICA |  |  |  |
| ING. ELECTRICA                                 | ING. BIOMEDICA   |  |  |  |
| LIC. ADMINISTRACIÓN E ING. GESTIÓN EMPRESARIAL |                  |  |  |  |

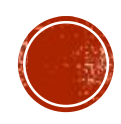

#### NOTA:

Ser Alumno Regular

1. Debes realizar tu pago 48 horas antes de seleccionar tu horario asignado para reinscripción. IMPORTANTE: Si el pago se realiza el mismo día, es NECESARIO acudir al Laboratorio de Sistemas de ITH con tu comprobante original.

2. Las referencias de pago en el banco tienen vigencia del 17 al 25 de enero de 2018.

3. Los alumnos con baja temporal en el semestre AGO-DIC 2017 se inscribirán el día de tardías, el 26 de enero de 2018; acudir antes del 24 de enero con tu coordinador de carrera y solicitar tu referencia bancaria en Recursos Financieros.

4. Si no realizaste tu Evaluación Docente, tendrás que reinscribirte en tardías, el 26 de enero de 2018.

5. Si tienes adeudos, debes acudir al lugar donde se te indique con al menos 48 horas antes de tu hora y fecha de reinscripción, para resolverlo y eliminar el bloqueo.

6. Residencias deben reinscribirse por Sistema.

7. Si no te aceptaron la referencia en el Banco, acude al Depto. de Recursos Financieros.

8. Si actualizaste tu NIP, no tendrás problemas. Si no lo actualizaste, prueba con los dos últimos dígitos del año y los dos dígitos del mes de tu fecha de nacimiento. Si, aún no puedes accesar, prueba con un NIP genérico que es 3308; si continúas con el problema acude con tu coordinador de carrera.

9. El chat de Skype se utilizará solo para dudas de reinscripción en el horario que corresponda a cada carrera.

\*\*\*\*Para atender problemas de Reinscripción estará disponible el correo asignado a cada coordinación, el cual está disponible en el archivo de pre-horarios de la carrera que te corresponda.

10. Alumnos a 13vo. y 14vo. semestre deben llenar solicitud de comité académico con su coordinador de carrera, una vez autorizado, podrán reinscribirse.

11. Si tienes problemas de semestre, promedio o calificaciones no registradas, acude al departamento de Servicios Escolares y después comunícate con tu Coordinador de carrera.

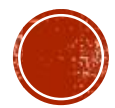

#### Cuentas de Skype de ASESORES para atención en línea (SOLO CHAT. No correo, no llamadas):

ith\_inscripcion\_a@hotmail.com

ith\_inscripcion\_b@hotmail.com

ith\_inscripcion\_c@hotmail.com

ith\_inscripcion\_d@hotmail.com

Estos correos electrónicos se habilitan únicamente el día de la reinscripción por si tienes algún problema al momento de seleccionar tu horario, cuatro maestros estarán en línea para ayudarte a resolver tus dudas. (después de seleccionar tu horario, si tienes algún problema o duda, debes mandar un correo electrónico directamente a tu coordinador de carrera).

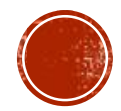

## <u>1.- ENTRAR A LA PÁGINA Q8.ITH.MX Y DAR CLIK EN ALUMNOS</u>

 $\leftarrow \rightarrow \mathbf{C}$  (i) No seguro | q8.ith.mx

G Google 👘 Materias 🍥 Q8

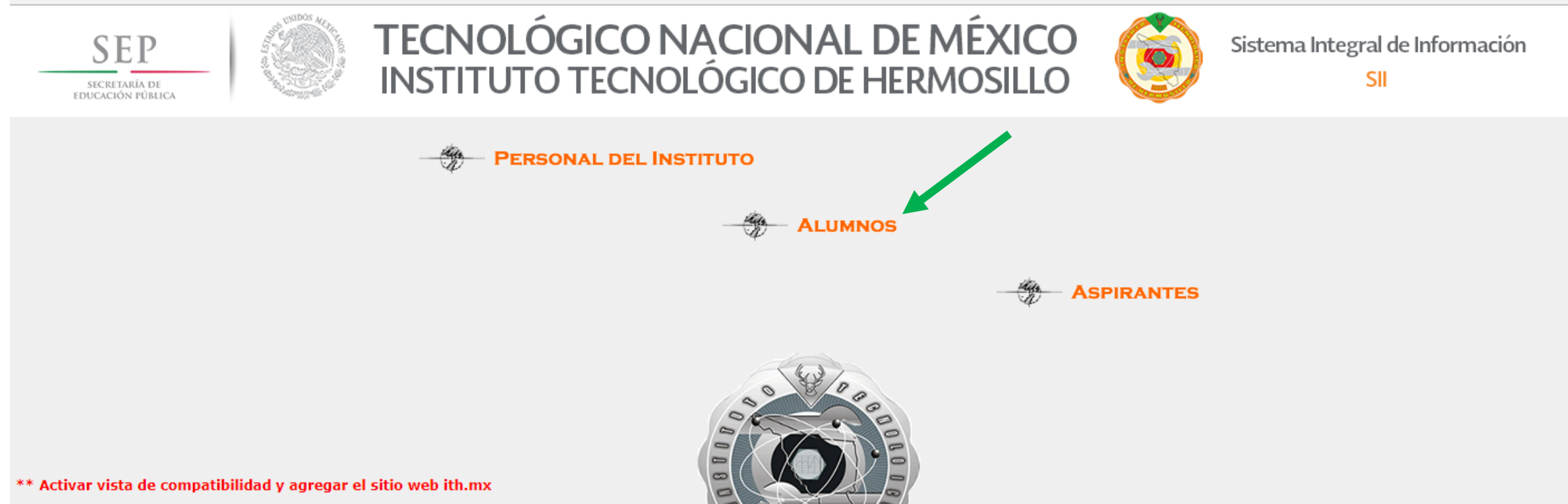

AVISO PARA ALUMNOS DEL SEMESTRE 1.

SU NIP ES: LOS DOS DIGITOS DEL AÑO DE NACIMIENTO Y LOS DOS DIGITOS DEL MES (EJEMPLO: FECHA DE RADIONAY-03 =>> NIP =9905).

SE RECOMIENDA CAMBIARLO AL ENTRAR POR PRIMERA VEZ AL SISTEMA EN LA OPCION DE UTILERIAS. (DEBEN SER 4 NUMEROS)

16 🗆 🕂 🔬

☆

# **RECOMENDACIONES:**

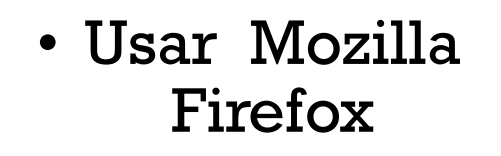

- Si no alcanzas a visualizar la retícula, favor de reducir el tamaño del contenido usando: "Ctrl ++" ó "Ctrl ++" para ampliar el contenido
- Favor de no recargar la página ya que el sistema te sacará y tendrás que esperar 5 minutos para poder ingresar de nuevo.

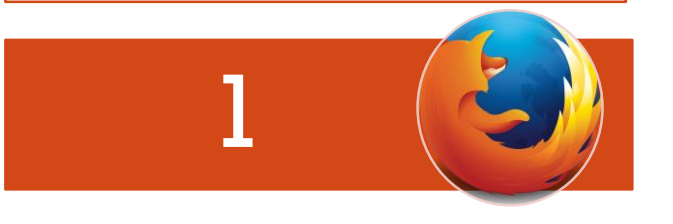

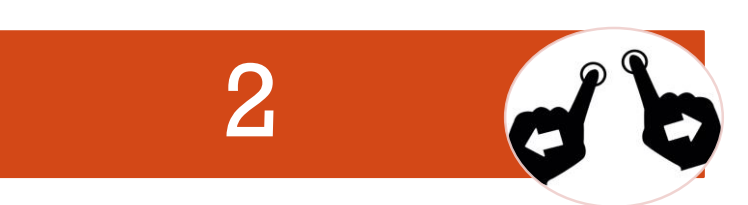

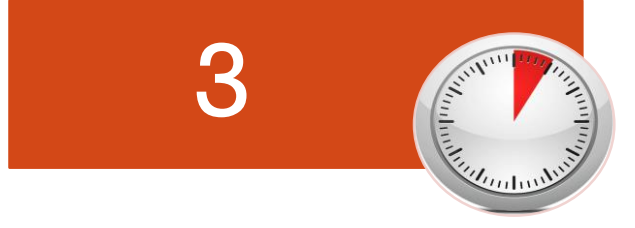

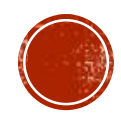

### 2.- PÁGINA DE INICIO DEL SISTEMA DE INSCRIPCIONES

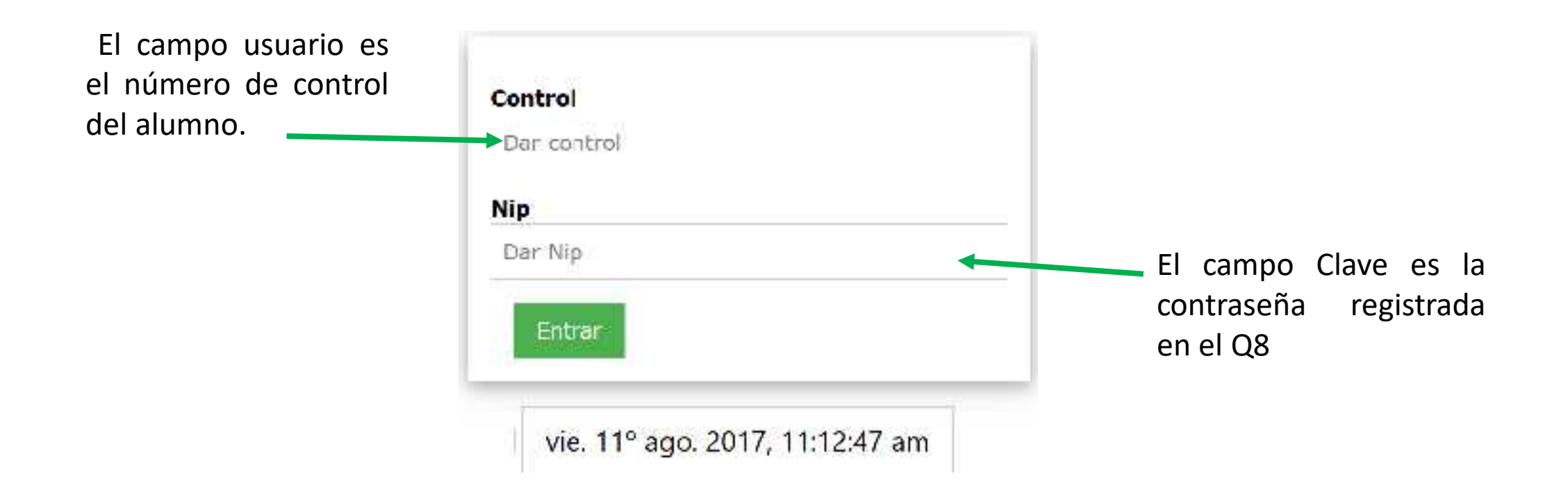

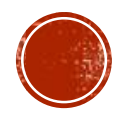

### 3.- AL INGRESAR SE MOSTRARÁ UN MENÚ, EN MATERIAS SE MUESTRA EL HORARIO, UNA VEZ TERMINADA LA REINSCRIPCIÓN, EN AVISOS PODEMOS VER:

Para estar seguro que no tendrás problemas a la hora de inscribirte asegúrate que estas opciones te aparezcan con "N"

| 1aterias Avisos Alumn | Carrera Reticula                       |
|-----------------------|----------------------------------------|
| Se inscribe:          | N 🔸                                    |
| Adeudo Escolares:     | N                                      |
| Adeudo Biblioteca:    | N                                      |
| Adeudo Financieros:   | N                                      |
| Adeudo Sub. Adva:     | N                                      |
| Adeudo Sub. Acad:     | N                                      |
| Inscripción:          | \$2,850.00                             |
| Referencia:           | BANAMEX-PA-447401-15330212011413571289 |
| Pagado:               | N                                      |
| Día de inscripción:   | vie. 18º ago. 2017, 12:53:00 pm        |
| Extra:                |                                        |

Si intentas entrar antes de tu día y hora de inscripción te aparecerá que no puedes inscribirte con la letra "N"

Si pagas 48 horas antes, puedes verificar que tu pago ha sido identificado con la letra "S"

Salir vie. 11º ago. 2017, 1:15:29 pm

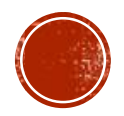

## NOTAS IMPORTANTES SOBRE EL PAGO:

- Los números de referencia son personalizados, copia tu numero con cuidado antes de acudir al banco para evitar realizar el pago con un número equivocado.
- Recuerda que debes pagar 48 horas antes de tu inscripción para poder seleccionar las materias desde la comodidad de tu casa, si no alcanzas a pagar antes de 48 horas y pagas el mismo día de tu inscripción, deberás presentarte en Laboratorio de Sistemas con el comprobante de pago original (no son aceptadas fotos del recibo).
- Los números de referencia bancaria caducan el 25 de Enero

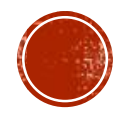

#### Información del Alumno

| Alerias Avisos Alemno Carrera Reticula |          |
|----------------------------------------|----------|
| Estado:                                | ACT      |
| Semestre:                              | 5        |
| Promedio General:                      | 81.36842 |
| Promedio Semestre:                     | 62       |
| Creditos cursados:                     | 87       |
| Creditos equivalencia:                 | 5        |
| Creditos la tantes:                    | 168      |
| Carga Maxima:                          | 37       |

Salir vie. 11º ago. 2017, 1:17:30 pm

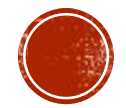

#### Información de fecha y hora de inscripción

| Materias Avisos Alumno  | Carrera Reticula                |
|-------------------------|---------------------------------|
| Carr <mark>e</mark> ra: | LIC, ADMINISTRACION             |
| Clave oficial:          | LADM-2010-234                   |
| Plan:                   | Plan Competencias               |
| Especialidad:           | GESTION DEL CAPITAL HUMANO      |
| Creditos Totales:       | 260                             |
| Carga Mínima:           | 22                              |
| Carga Máxima:           | 36                              |
| -Inscripciones          | En linea-                       |
| Desde:                  | vie. 11º ago. 2017, 8:00:00 am  |
| Hasta:                  | vie. 25º ago. 2017, 11:59:59 pm |

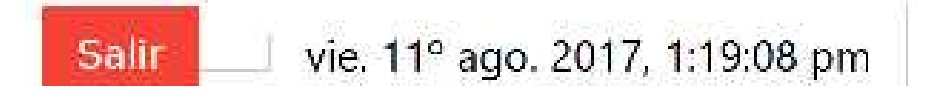

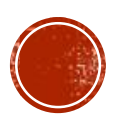

#### En la opción retícula, puedes seleccionar tus materias

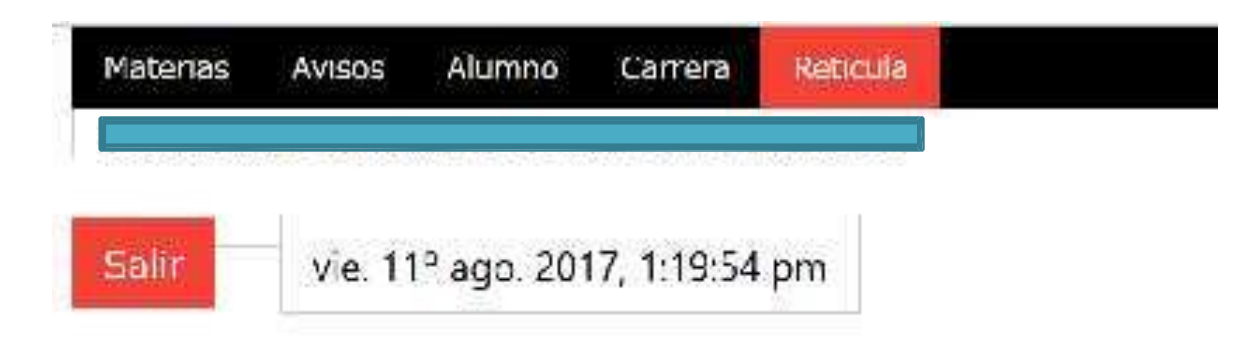

Se mostrará la retícula completa, cuando no tengas adeudos, el pago esté registrado y hayas ingresado al sistema en la fecha y hora que le corresponde

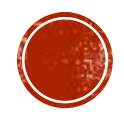

### SI TIENES ADEUDOS, DEBES ACUDIR AL DEPARTAMENTO SEÑALADO PARA ACLARAR LA SITUACIÓN:

| tenders average average a |                                                   |                                    |
|----------------------------------------------------------------------------------------------------|---------------------------------------------------|------------------------------------|
| All Distance                                                                                                    |                                                   |                                    |
| Adeudo Escolares:                                                                                                    | N                                                 | Recuerda que si aparece la letra   |
| Adoude Isbiotoca:                                                                                                    | 8                                                 | "S" en la sección de adeudos,      |
| Adeudo Enancieros:                                                                                                    | S                                                 | debes de aclararlo antes de tu     |
| Adeudo Sub: Adva:                                                                                                    | N                                                 | inscripción, para que no tengas    |
| Adeudo Sub. Acad:                                                                                                    | N                                                 | problemas ni pierdas la hora de tu |
| inscripción:                                                                                                    | <mark>\$2,850.00</mark>                           | inscripción,.                      |
| Referencia:                                                                                                    | HANAMI K PA 447401 12330018011413571282           |                                    |
| Pagados                                                                                                    | N C                                               |                                    |
| Dia de nacroción:                                                                                                    | <b>km.</b> 21 <sup>0</sup> ago, 2017, 12:10:00 pm |                                    |
| Extra:                                                                                                    |                                                   |                                    |
| X                                                                                                    |                                                   |                                    |

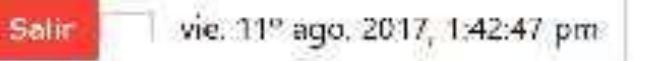

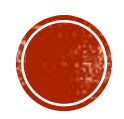

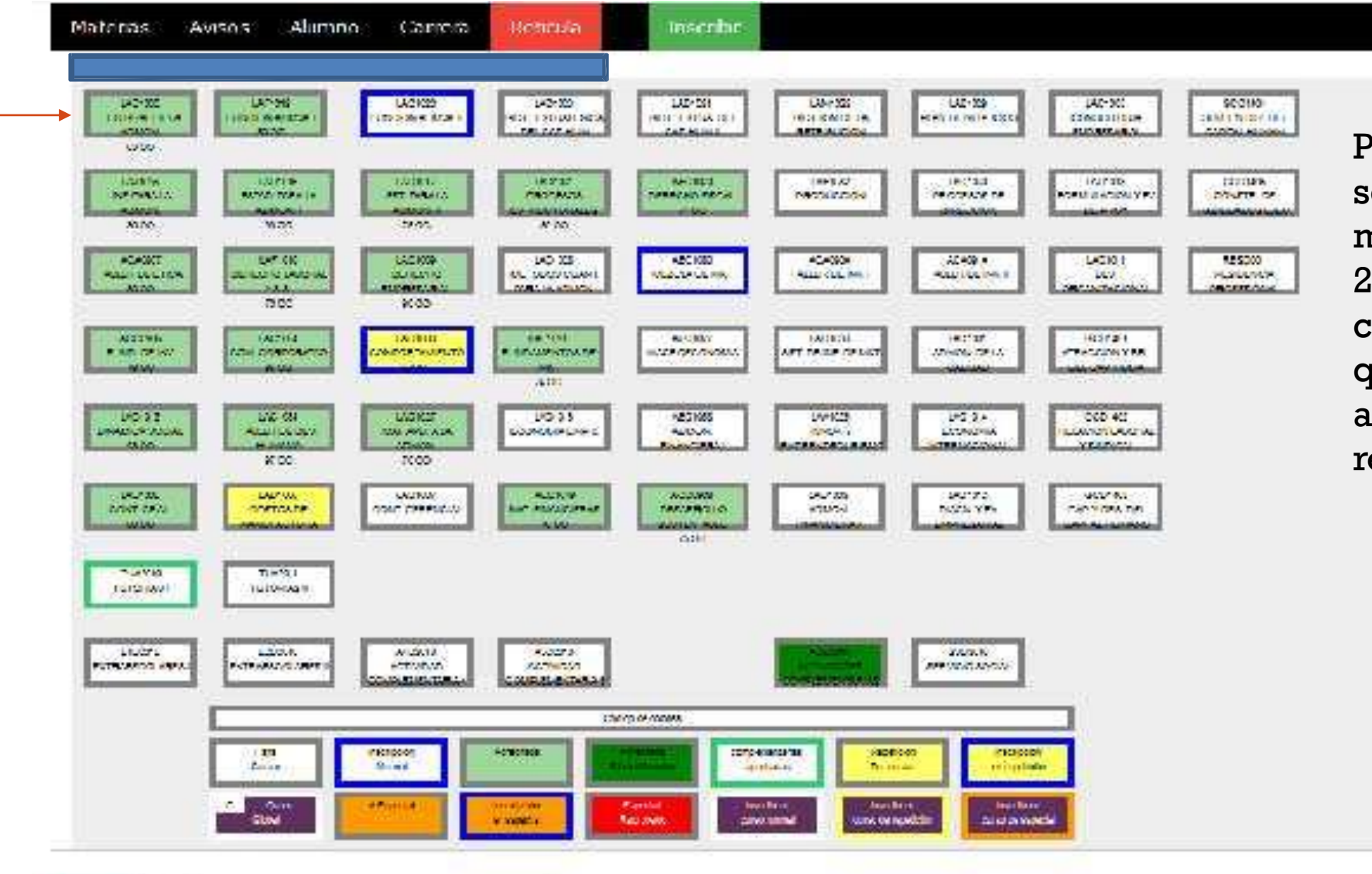

Las

que

materias

cursaste y

que fueron

aprobadas

aparecen

verde, las

reprobaste

Salir

vie. 11º aog. 2017, 1:30:35 pm

materias

de color

amarillo.

que

en color

Para poder seleccionar las materias del semestre 2018-1 deberás dar click sobre la materia que te interesen, estas aparecen en un recuadro de color azul

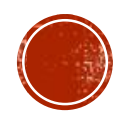

### AL SELECCIONAR LAS MATERIAS POSIBLES A CURSAR NOS DETALLA LOS HORARIOS DISPONIBLES:

Cuando aparece más de una opción, deberás seleccionar la que más te convenga dando click sobre el grupo. Si el grupo está lleno, no te permitirá elegirlo

| ACF0904 CALCULO VECTORIAL |               |                |               |                 |               | ×               |                 |        |   |
|---------------------------|---------------|----------------|---------------|-----------------|---------------|-----------------|-----------------|--------|---|
| Grupo                     | Semana Semana |                |               |                 |               |                 |                 |        |   |
| orupo                     | Mac           | 500            | Lunes         | Martes          | Miércoles     | Jueves          | Viernes         | Sábado |   |
| S3A                       | RIVERA FLORES | MARIA DE JESUS | 7:00-9:00 A87 |                 | 7:00-9:00 A87 |                 | 7:00-8:00 A87   |        | 1 |
| S3B                       | AGANZA TORRES | ALAN           |               | 11:00-13:00 A88 |               | 11:00-13:00 A88 | 12:00-13:00 A88 |        | 1 |
|                           |               |                |               |                 |               |                 |                 |        |   |

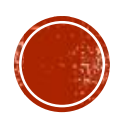

# DAR CLICK SOBRE EL BOTÓN <ACEPTAR>, PARA ASIGNAR MATERIA A TU HORARIO

| Grupo      | ×                                                                                                    |
|------------|----------------------------------------------------------------------------------------------------|
| ld:        | ACF0904<br>S3A<br>RIVERA FLORES<br>MARIA DE JESUS<br>Lu 7:00-9:00 A87<br>Mi 7:00-9:00 A87<br>Vi 7:00-8:00 A87 |
| X Cancelar | Aceptar                                                                                                    |

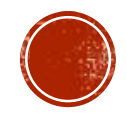

### EN LA RETÍCULA SE SEÑALAN EN COLOR MORADO, LAS MATERIAS SELECCIONADAS

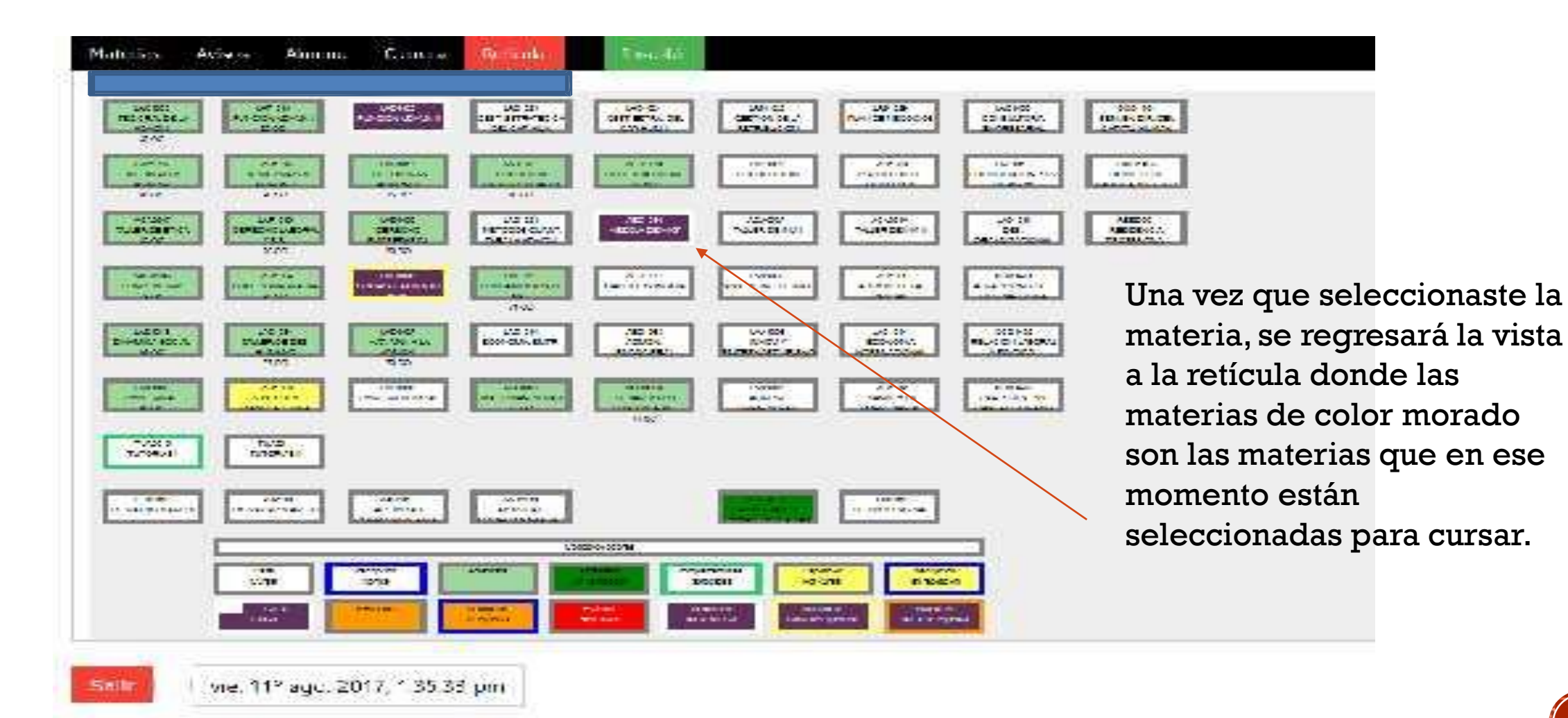

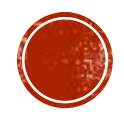

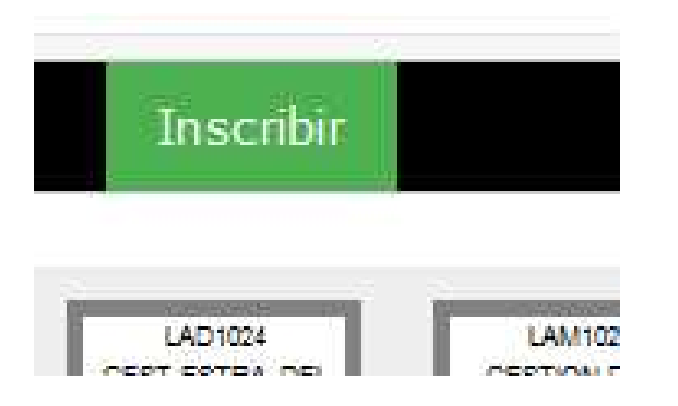

Para finalizar la Reinscripción deberás dar click en el botón color verde <<Inscribir>>

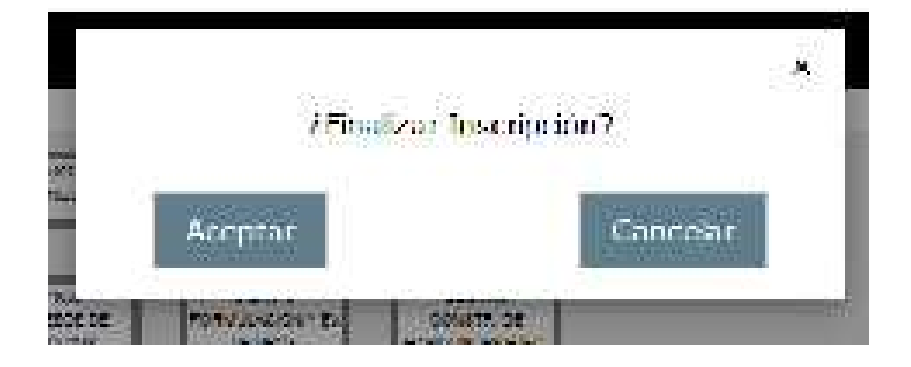

Por último damos click en el botón <ACEPTAR>.

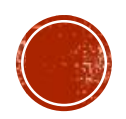

# PARA VER EL HORARIO, DAMOS CLICK EN El botón de materias

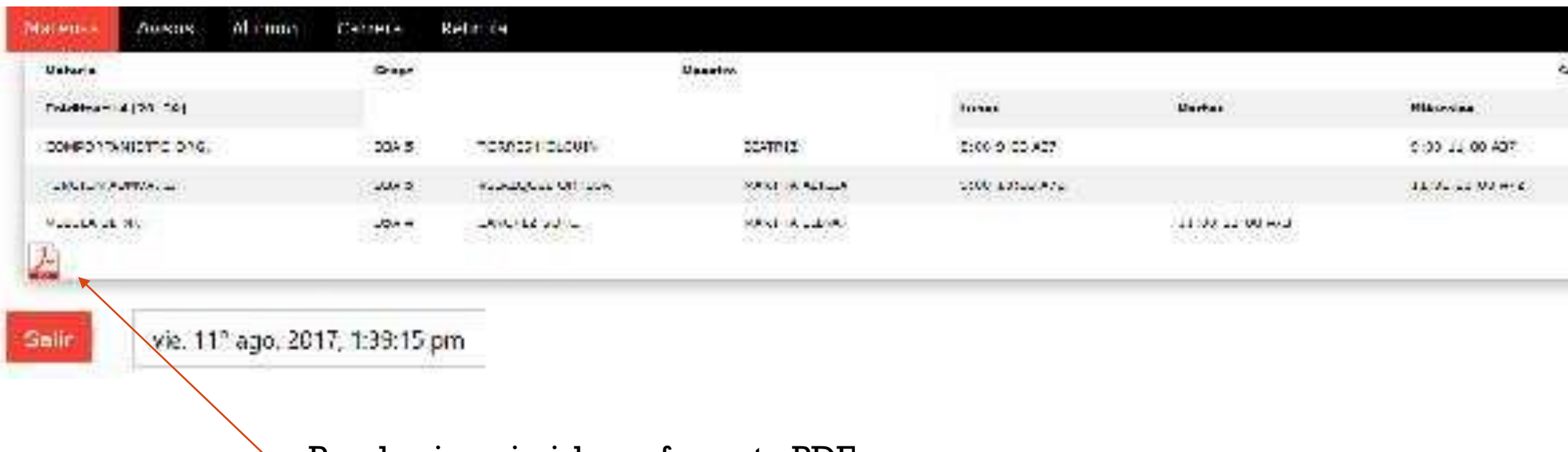

Puedes imprimirlo en formato PDF

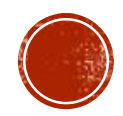

### RECUERDA

- Alumnos de segundo semestre deben inscribirse en tutorías y extraescolares. Se publicará la fecha para la feria de extraescolares, puedes seleccionar la misma que ya cursaste o bien, cambiar de actividad.
- > Alumnos de cuarto semestre en adelante que no tienen acreditadas las actividades complementarias, deberán darla de alta.
- Alumnos que están realizando servicio social, deberán inscribirlo en su horario. (solamente los que iniciaron en oct – nov 2017).El servicio social se inscribe en el horario del semestre en el que se concluye el servicio.
- > Para inscribirse en residencia es requisito tener acreditado el servicio social.
- El Calendario escolar se encuentra en <u>www.ith.mx</u> donde podrás consultar las fechas importantes, como fecha de inicio y fin de clases, fechas de inscripción de idiomas, solicitud de bajas, traslados, movilidad, entre otros.
- Las redes sociales también son importantes como fuentes de información, por eso te invitamos a unirte al grupo de Facebook de tu carrera.

≻Página ITH.

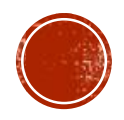

 Si tiene alguna duda, acude a la oficina de tu Coordinador de Carrera en el edificio B3 o a través de los siguientes medios

| CARRERA                                           | COORDINADOR                              | CORREO                                                          | TELÉFONO<br>(662) 2 60 65 00 |
|---------------------------------------------------|------------------------------------------|-----------------------------------------------------------------|------------------------------|
| MECÁNICA                                          | Ing. Eliel Eduardo Montijo<br>Valenzuela | coord.mecanica.ith@hotmail.com                                  | Ext.180                      |
| MECATRÓNICA                                       | M.C. Rogelio acedo Ruiz                  | coord.mecatronica.ith@hotmail.com                               | Ext.183                      |
| ELÉCTRICA                                         | Ing. Jesús Jaime Ceballos Osorio         | coord.electrica.ith@hotmail.com                                 | Ext.185                      |
| ELECTRÓNICA                                       | Ing. Eduardo Medina Gutiérrez            | coord.electronica.ith@hotmail.com                               | Ext.186                      |
| INDUSTRIAL                                        | M.C. Ulises Rivera Landaverde            | coord.industrial.ith@hotmail.com                                | Ext.184                      |
| SISTEMAS<br>COMPUTACIONALES E<br>INFORMÁTICA      | Ing. Esthela Fernanda Torres<br>Amavizca | coord.sistemas.ith@hotmail.com                                  | Ext.181                      |
| GESTIÓN EMPRESARIAL Y<br>ADMINISTRACIÓN           | Lic. Darío Soto Patrón                   | <u>coord.ige.ith@hotmail.com</u><br>Coord.admon.ith@Hotmail.com | Ext.179                      |
| BIOMÉDICA                                         | Ing. Pedro Anuar Castellanos<br>López    | coord.biomedica.ith@hotmail.com                                 | Ext.182                      |
| JEFATURA DE DIVISIÓN DE<br>ESTUDIOS PROFESIONALES | M.C. Aureliano Cerón Franco              | division.ith@hotmail.com                                        | Ext.150                      |